# Multi-Faktor-Authentifizierung mit der Microsoft Authenticator App

Alle aus der Cloud erreichbaren Dienste sind besonders abzusichern, um einen Zugriff Dritter zu verhindern. Microsoft Produkte und Produkte, die an die Microsoft Services angebunden sind, werden über die AzureAD (den Microsoft Verzeichnisdienst) gesichert. Es reicht aber nicht aus, nur einen User und ein Passwort zu haben, denn diese Informationen können von Dritten ausgespäht werden und dann an anderer Stelle einfach verwendet werden. Liegt ein sogenannter weiterer Faktor vor, der im Moment des Logins verfügbar sein muss, kann man die Fremdnutzung verhindern. Was aber ist dieser weitere Faktor? Das kann eine App auf dem Smartphone sein, die einen mehrstelligen Code erzeugt, den man beim Login eintippt. So eine App kann auch so eingerichtet sein, dass man nur bestätigt, dass der Login gerade von mir kommt und gewollt ist. Hat man kein Smartphone, kann auch ein anderer Faktor verwendet werden. Hier wird aber zunächst nur die Einrichtung der App erläutert:

## Neueinrichtung der Microsoft Authenticator App

## Installation der Microsoft Authenticator App

Zunächst mal muss die App auf dem Smartphone installiert sein. Alle über das von MSP verwaltete MDM betriebenen Handys werden bereits mit der Microsoft Authenticator App ausgeliefert. Ist diese nicht vorhanden, kann die App über Apps@Work nachinstalliert werden. Ist das Smartphone nicht über das MDM verwaltet, kann die App auch manuell installiert werden. Dazu sucht man im App-Store von Apple oder Google nach der Microsoft Authenticator App. Diese hat aktuell folgendes Logo:

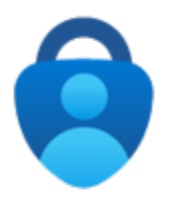

#### Die Links zu den Apps:

- iOS: https://apps.apple.com/de/app/microsoft-authenticator/id983156458
- Android: https://play.google.com/store/apps/details?id=com.azure.authenticator&hl=de&gl=US

## Einrichtung der Microsoft Authenticator App

Ist die App installiert, ruft man den folgenden Link auf:

- https://aka.ms/mfasetup (Kurzlink)
- https://account.activedirectory.windowsazure.com/proofup.aspx?proofup=1

Nun meldet man sich mit den Windows Zugangsdaten (primäre E-Mail-Adresse und Windows Kennwort) an dem Portal an und klickt einmal auf Weiter:

| Anmelden<br>meister2.lampe@medien-systempartner.de                                 | Systempartner                                                                             |
|------------------------------------------------------------------------------------|-------------------------------------------------------------------------------------------|
| Kein Konto? Erstellen Sie jetzt eins!<br>Sie können nicht auf Ihr Konto zugreifen? | Melden Sie sich mit Ihrem Organisationskonto an<br>meister2.lampe@medien-systempartner.de |
| Weiter                                                                             | Anmelden                                                                                  |
| MSP                                                                                |                                                                                           |
| neister2.lampe@medien-systempartner.de                                             |                                                                                           |
| Weitere Informationen<br>erforderlich                                              |                                                                                           |
| hre Organisation benötigt weitere Informationen<br>zum Schutz Ihres Kontos.        |                                                                                           |
| Anderes Konto verwenden                                                            |                                                                                           |
|                                                                                    |                                                                                           |

Nun fragt der Einrichtungs-Dialog nach der Methode und den Daten. Vom Prinzip her ist jedes Verfahren, das hier angeboten wird, ausreichend sicher. Wir empfehlen aber folgendes Verfahren, da es am einfachsten im täglichen Betrieb ist:

## Schritt 1: Der Weg, auf dem die Autorisierung erfolgen soll

Die Mobile App soll eingerichtet werden und diese über eine Benachrichtigung aktiviert werden. Danach ein Klick auf Einrichten

| Zusätzliche Sicherheitsüberprüfung                                                                                         |        |
|----------------------------------------------------------------------------------------------------|--------|
|                                                                                                    |        |
| Sichern Sie Ihr Konto durch Hinzufügen von Telefonüberprüfung zu Ihrem Kennwort. Video zum Absichern Ihres Kontos anzeigen |        |
| Schritt 1: Auf welchem Weg sollen wir Sie kontaktieren?                                                                    |        |
| Mobile App 🗸                                                                                                    |        |
|                                                                                                    |        |
| Benachrichtigungen zur Überprüfung empfangen                                                                               |        |
| O Prüfcode verwenden                                                                                                    |        |
| Um diese Überprüfungsmethoden zu verwenden, müssen Sie die Microsoft Authenticator-App einrichten.                         |        |
| Einrichten Konfigurieren Sie die mobile App.                                                                               |        |
|                                                                                                    |        |
|                                                                                                    | Weiter |

## Schritt 2: App einrichten

#### Es folgt ein Bildschirm wie dieser:

| Mobile App konfigurieren                                                                            |
|----------------------------------------------------------------------------------------------------|
| Führen Sie die nachfolgenden Schritte aus, um die mobile App zu konfigurieren.                      |
| 1. Installieren Sie die Microsoft Authenticator-App für Windows Phone, Android oder iOS.            |
| 2. Fügen Sie in der App ein Konto hinzu, und wählen Sie "Geschäfts, Schul- oder Unikonto" aus.      |
| 3. Scannen Sie das nachfolgende Bild.                                                               |
|                                                                                                    |
| Wenn Sie das Bild nicht scannen können, geben Sie die nachfolgenden Informationen in Ihrer App ein. |
| URL: https://mobileappcommunicator.auth.microsoft.com/activate/                                     |
| Wenn in der App ein sechsstelliger Code angezeigt wird, wählen Sie "Weiter" aus.                    |
| Weiter Abbrechen                                                                                    |

Nun wird die gerade installierte App aufgerufen,

- auf Hinzufügen (oder wenn schon ein Eintrag vorhanden ist, auf das Plus ) geklickt
  ggf. noch bestätigt, dass keine Sicherung erfolgen muss
  die Verwendung eines Geschäfts- oder Schulkontos ausgewählt
  und der QR-Code eingescannt

| all felekomste 😌 🛛 12:29 🔍 📢                       | atli telekom.de 💎 12:30                                                                             | C REall lates | anude 💎 12:38                     | 🔍 😌 all tele | centde 💎 12:38                                 | 0.66 |
|----------------------------------------------------|----------------------------------------------------------------------------------------------------|---------------|-----------------------------------|--------------|------------------------------------------------|------|
| $\equiv$ Authenticator +                           | ≡ Authenticator                                                                                     | + <           | Konto hinzufügen                  | <            | Konto hinzufügen                               |      |
|                                                    |                                                                                                    | WEIGH         | IF ART VON KONTO LÜGEN SIE HINZU? | WELC         | HE ART VON KONTO FÜGEN SIE HINZUY              |      |
| Möchten Sie Ihr erstes Konto<br>hinzufügen?        | Möchten Sie Ihr erstes K<br>hinzufügen?                                                             | lonto         | Persóniches Konto                 | >            | Persönliches Konto                             | >    |
| 0                                                  | 0                                                                                                   |               | Geschäfts- oder Schulkonto        | >            | G-acháita- oclar Schulkonto                    |      |
| 0                                                  |                                                                                                    | 8             | Anderes (Google, Facebook usw.)   | > R          | Anderes (Google, Facebook u.e.v.)              | >    |
| $\frown_+$                                         | Besitzen Sie eine Sicherung<br>Wern Sie ein Kente hinzufügen,<br>Menne Sie aus der Sichen nie keite | 17            |                                   |              | Geschäfts-, Schul- oder<br>Unikonto hinzufügen |      |
|                                                    | Wiederherstellung mehr durchführer                                                                  | n.            |                                   |              | Anmelden                                       |      |
| Konto hinzufügen                                   | Abbrechen Weiter                                                                                    |               |                                   |              | QR-Code scannon                                |      |
| Six basilteen bere ta sina Strivenno?              | Sie basi zen bere ta eine Sichenric?                                                                | ,             |                                   |              |                                                |      |
| Maken Siels chibei Frem Waderharstallungs conto en | Maken Siels dit bei Frem Waderherstellungs                                                          | remo en       |                                   |              |                                                |      |
| Wiederherstellung starten                          | Wiederherstellung starten                                                                           |               |                                   |              |                                                |      |
| n 🖉 💿                                              | A @                                                                                                 | ©             |                                   |              |                                                |      |
| atil telekomuter 🗇 12030 🔹 🖓 🖓                     | and felekomole 🗇 12/21                                                                              | C LE          |                                   |              |                                                |      |
| C QR-Code scannen                                  | = Authenticator                                                                                     | +             |                                   |              |                                                |      |
| Ihr Kontoanbieter zeigt einen QR-Code an.          | MSP Medien Systempartner<br>Meister2.Lampe@medien-sys                                               | stem>         |                                   |              |                                                |      |
|                                                    |                                                                                                    |               |                                   |              |                                                |      |
|                                                    |                                                                                                    |               |                                   |              |                                                |      |
|                                                    |                                                                                                    |               |                                   |              |                                                |      |
|                                                    |                                                                                                    |               |                                   |              |                                                |      |
|                                                    |                                                                                                    |               |                                   |              |                                                |      |
|                                                    |                                                                                                    |               |                                   |              |                                                |      |
|                                                    |                                                                                                    |               |                                   |              |                                                |      |
| Oder Code manuell eingeben                         |                                                                                                    |               |                                   |              |                                                |      |
|                                                    |                                                                                                    |               |                                   |              |                                                |      |
|                                                    |                                                                                                    |               |                                   |              |                                                |      |
|                                                    |                                                                                                    | 0             |                                   |              |                                                |      |
|                                                    | Automatikalar Keranesidar A                                                                         | Ad an even    |                                   |              |                                                |      |

#### Danach muss zügig in der Einrichtung auf dem PC auf Weiter geklickt werden:

| Um diese Überprüfungsn | nethoden zu verwenden, müssen Sie die Microsoft Authenticator-App einrichten. |
|------------------------|-------------------------------------------------------------------------------|
| Einrichten             | Der Aktivierungsstatus wird überprüft                                         |
|                        |                                                                               |

#### Und die Einrichtung ist abgeschlossen.

Einrichten Die mobile App wurde für Benachrichtigungen und Prüfcodes konfiguriert.

Es wird noch einmal geprüft, ob die Kommunikation mit der App funktioniert. Dazu muss einmal in der App bestätigt werden:

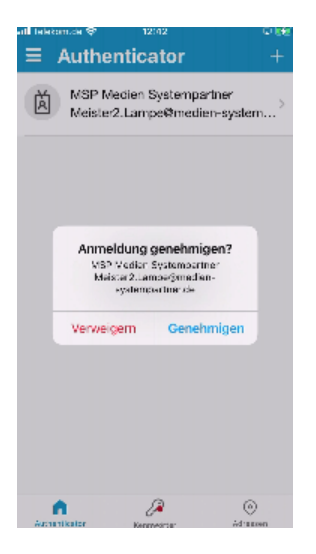

### Schritt 3: Absicherung des Login

Es folgt eine Aufforderung noch die mobile Rufnummer zu hinterlegen um im Falle einer App Störung per SMS einen Code zu erhalten. Dieses ist wie folgt einzurichten:

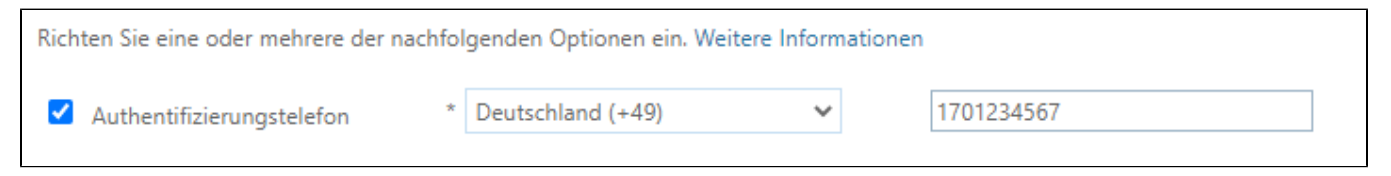

#### Abschluss

Die Anmeldung an den AzureAD Diensten kann nun mit der Microsoft Authenticator App validiert werden. Sobald der Administrator die Anmeldung per MFA erzwingt, wird diese über die App abgefragt.

## Empfehlung für die einfache Nutzung der App

Damit in der App nicht immer wieder der Gerätepin eingetippt werden muss, sollte aus Sicherheitsgründen ein biometrisches Verfahren zur Erkennung des Anwenders aktiviert sein (Einstellung im Gerätesetup).

## Wiedereinrichtung der Microsoft Authenticator App

Sollte das Smartphone zusammen mit der Authenticator App verloren gegangen sein oder das Handy getauscht werden, kann man mit diesen Links die App neu einrichten:

- https://aka.ms/mfasetup (Kurzlink)
- https://account.activedirectory.windowsazure.com/proofup.aspx?proofup=1